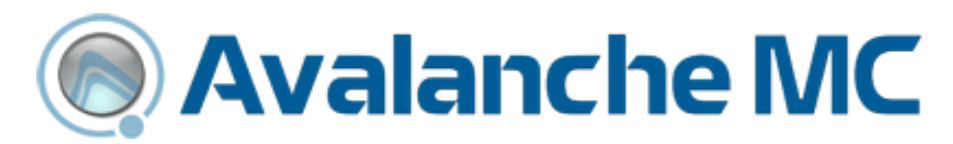

# Wavelink Avalanche MC Reporting Tool Reference Guide

amc-rg-reports-20080516

Revised 5/16/08

Copyright © 2008 by Wavelink Corporation All rights reserved.

Wavelink Corporation 6985 South Union Park Avenue, Suite 335 Midvale, Utah 84047 Telephone: (801) 316-9099 Fax: (801) 255-9699 Email: customerservice@wavelink.com Website: <u>http://www.wavelink.com</u>

Email: sales@wavelink.com

No part of this publication may be reproduced or used in any form, or by any electrical or mechanical means, without permission in writing from Wavelink Corporation. This includes electronic or mechanical means, such as photocopying, recording, or information storage and retrieval systems. The material in this manual is subject to change without notice.

The software is provided strictly on an "as is" basis. All software, including firmware, furnished to the user is on a licensed basis. Wavelink grants to the user a non-transferable and non-exclusive license to use each software or firmware program delivered hereunder (licensed program). Except as noted below, such license may not be assigned, sublicensed, or otherwise transferred by the user without prior written consent of Wavelink. No right to copy a licensed program in whole or in part is granted, except as permitted under copyright law. The user shall not modify, merge, or incorporate any form or portion of a licensed program with other program material, create a derivative work from a licensed program, or use a licensed program in a network without written permission from Wavelink . The user agrees to maintain Wavelink's copyright notice on the licensed programs delivered hereunder, and to include the same on any authorized copies it makes, in whole or in part. The user agrees not to decompile, disassemble, decode, or reverse engineer any licensed program delivered to the user or any portion thereof.

Wavelink reserves the right to make changes to any software or product to improve reliability, function, or design.

The information in this document is bound by the terms of the end user license agreement.

# **Table of Contents**

| Chapter 1: Avalanche MC Reporting Tool 3 |
|------------------------------------------|
| Introduction                             |
| Document Conventions 4                   |
| About Avalanche MC Reporting Tool        |
| Installation                             |
| Installation Requirements5               |
| Hardware Requirements5                   |
| Software Requirements6                   |
| Installing Avalanche MC Reporting Tool6  |
| Avalanche MC Report Console8             |
| Accessing the Report Console             |
| Scheduled Reports                        |
| Reports Now Available 10                 |
| Report Preferences                       |
|                                          |
| Chapter 2: Building Reports 13           |
| Mobile Device Inventory Report           |
| Mobile Device Summary Report             |
| Infra Device Inventory Report            |
| Software Profile Report                  |
| Software Profile Status Report           |
| Event Summary Report. 22                 |
| Access Point Associations Report         |
| Mobile Device Roaming Report             |
| Battery Summary Report                   |
| Mobile Device Statistics Report          |
| Customized Reports                       |
| Database Tables                          |
| Deployed AP Profile Table                |
| Event Data Table                         |
| Site Table                               |
| AP Profile Table                         |
| Event Table                              |
| Mobile Device Table                      |
| Software Profile Table                   |
| Network Profile Table                    |
| Deployed Software Profile Table          |
| Region Table                             |
| Software Package Table                   |
| Deployed Network Profile Table 38        |
| Infrastructure Device Table 38           |
| Device Property Table                    |
| dServer Table                            |

| Sample Query Statements<br>Software Profile Query Statement<br>Mobile Device Query Statement | 39<br>39<br>40 |
|----------------------------------------------------------------------------------------------|----------------|
| Chapter 3: Viewing and Exporting Reports                                                     | 43             |
| Viewing Reports                                                                              | 43             |
| General Report Information                                                                   | 43             |
| Header Information                                                                           | 44             |
| Graphs                                                                                       | 44             |
| Mobile Device Inventory Report                                                               | 44             |
| Mobile Device Summary Report                                                                 | 45             |
| Infra Device Inventory Report                                                                | 45             |
| Software Profile Report                                                                      | 45             |
| Software Profile Status Report                                                               | 46             |
| Event Summary Report                                                                         | 46             |
| Access Point Associations Report                                                             | 46             |
| Mobile Device Roaming Report                                                                 | 47             |
| Battery Summary Report                                                                       | 47             |
| Mobile Device Statistics Report                                                              | 48             |
| Exporting Reports                                                                            | 48             |

### Index

49

# **Chapter 1: Avalanche MC Reporting Tool**

This document provides information about the Avalanche MC Reporting Tool. The Reporting Tool consists of a Web-based interface that provides important network inventory, health, and status information. You can schedule when to run reports, store reports for later viewing, and export reports to a PDF format.

This chapter provides the following information:

- Introduction
- Installation
- Avalanche MC Report Console

## Introduction

This section provides information about document conventions and gives an overview of the Reporting Tool.

## **Document Conventions**

This document uses the following typographical conventions:

| Courier New | Any time you type specific information into a text<br>box (such as a file name), that option appears in the<br>Courier New text style. This text style is also used<br>for any keyboard commands that you might need to<br>press. |
|-------------|----------------------------------------------------------------------------------------------------|
|             | Examples:                                                                                                    |
|             | Type Enter to continue.                                                                                                    |
|             | Press CTRL+ALT+DELETE.                                                                                                    |
| Bold        | Any time you interact with an option (such as a button or descriptions of different options in a dialog box), that option appears in the <b>Bold</b> text style.                                                                  |
|             | Examples:                                                                                                    |
|             | Click <b>Open</b> from the <b>File</b> Menu.                                                                                                    |
|             | Select the <b>Update</b> option.                                                                                                    |
| Italics     | Any time this document refers to another section<br>within the document, that section appears in the<br><i>Italics</i> text style. This style is also used to refer to the<br>titles of dialog boxes.                             |
|             | Examples:                                                                                                    |
|             | See Viewing Reports on page 43 for more information.                                                                                                    |
|             | The Screen Reformatter dialog box appears.                                                                                                    |

## About Avalanche MC Reporting Tool

The Avalanche MC Reporting Tool offers the following types of reports:

- Mobile Device Inventory
- Mobile Device Summary

- Infra Device Inventory
- Software Profile
- Software Profile Status
- Event Summary
- Access Point Associations
- Mobile Device Roaming
- Battery Summary
- Mobile Device Statistics
- Customized Reports

For more information about each type of report, refer to *Chapter 2: Building Reports* on page 13 and *Chapter 3: Viewing and Exporting Reports* on page 43.

## Installation

This section provides information about installing the Reporting Tool, including:

- Installation Requirements
- Installing Avalanche MC Reporting Tool

#### Installation Requirements

This section lists the hardware and software requirements that the Reporting Tool requires for best performance.

#### Hardware Requirements

The Reporting Tool requires the following hardware components to operate effectively:

- Intel Pentium 4 Processor at 2.8 GHz (or equivalent).
- 1.5 GB RAM

- 2 GHz and above
- 100 GB free disk space

**NOTE** You must be logged onto the computer on an account with Administrator privileges to run the installer.

#### Software Requirements

The Reporting Tool requires one of the following operating systems to run effectively:

- Windows 2000 Server (SP 4)
- Windows 2000 Professional (SP 4)
- Windows 2003 Server (SP 1)
- Windows XP (SP 2)

**NOTE** You must have Wavelink Avalanche MC 4.2 (or later versions) installed to run the Reporting Tool.

**NOTE** If you are installing reporting on a 2000 Server or 2003 Server you will need to move a copy of the msvcr71.dll file to the \system32 folder. For 2000 Server, move a copy to the WINNT\system32 folder. For 2003 Server move a copy to the Windows\system32 folder. If you do not move the file to the \system32 folder the Reporting Tool will not work.

### Installing Avalanche MC Reporting Tool

The Reporting Tool installation package also contains the components to run the Reporting Tool and Apache Tomcat installation. Apache Tomcat provides an environment for the Java code to run in cooperation with a Web server.

**NOTE** You must install the Reporting Tool on the same system where the Avalanche MC Enterprise Server resides.

#### To install the Reporting Tool:

- Obtain the Reporting Tool installation package from Wavelink Customer Service or the Wavelink Web site.
- **2** Double-click the file to start the installation process.

The Wavelink Avalanche MC Reports InstallShield Wizard appears.

**3** Click **Next** to continue the installation process.

The *License Agreement* dialog box appears.

**4** If you agree with the terms in the License Agreement, enable the **I accept the terms in the license agreement** option and click **Next**.

**NOTE** If you do not select this option, you will not be able to complete the installation process.

The *Destination Folder* dialog box appears.

5 Click Next to accept the default installation folder, or click Change to navigate to a folder of your choice. After you select an installation folder, click Next to continue the installation process.

The *Setup Type* dialog box appears.

6 Choose a **Complete** or **Custom** installation and click **Next**.

**NOTE** For full functionality, it is recommended that you choose the **Complete** installation.

The *Ready to Install the Program* dialog box appears.

7 Click Install.

The Apache Tomcat Setup Wizard appears.

8 Click **Next** to continue with the Apache Tomcat installation.

The *License Agreement* appears.

**9** If you agree with the terms in the License Agreement, click **I Agree**.

**NOTE** If you do not click **I Agree**, you will not be able to complete the installation process.

The Choose Components dialog box appears.

**10** Select an installation type and click **Next**.

**NOTE** For full functionality, it is recommended that you choose the **Normal** installation.

The *Choose Install Location* dialog box appears.

11 Click Next to accept the default installation folder, or click Browse to navigate to a folder of your choice. After you select an installation folder, click Next to continue the installation process.

The *Configuration* dialog box appears.

12 Enter the Connector Port, User Name and Password in the available text boxes and click Next.

**NOTE** The default port is 8080, however, you can use any port you desire.

**NOTE** The user name and password are for Apache Tomcat server administration only; they do not apply to Wavelink Avalanche MC.

The Java Virtual Machine path selection dialog box appears.

**13** Click **Install** to accept the default installation location, or click **[...]** to navigate to a location of your choice.

Apache Tomcat and Wavelink Avalanche MC Reporting Tool are installed on your system.

**14** Click **Finish** to close the *Apache Tomcat Setup Wizard*.

**15** Click **Finish** to close the *Wavelink Avalanche MC Reports InstallShield Wizard.* 

## **Avalanche MC Report Console**

This section provides information about using the Report Console, including:

- Accessing the Report Console
- Scheduled Reports
- Reports Now Available
- Report Preferences

## **Accessing the Report Console**

You can access the Report Console through the Avalanche MC Console.

#### To access the Report Console:

- **1** Open the Avalanche MC Console.
- 2 Click the Reports icon

-Or-

Select **Tools > Reports** 

The Report Console opens in a separate Web browser window.

|                 | valanche                                                       | e MC             |                    |                           | WAVELINK             | POWERED           |
|-----------------|----------------------------------------------------------------|------------------|--------------------|---------------------------|----------------------|-------------------|
|                 |                                                                |                  |                    | 🚮 Repo                    | ort Home 🛛 😨         | Help              |
|                 | epo                                                            |                  |                    |                           |                      |                   |
|                 | JISOLE                                                         |                  | 9                  | Create a Report           |                      |                   |
|                 |                                                                |                  | 2                  | Report Preferences        |                      |                   |
|                 | Welcome to the Avalan<br>create new ones.<br>Scheduled Reports | che MC Report Co | nsole. Here you ma | ay view or export reports | s which have already | y run, or you may |
|                 | Report                                                         | Туре             | Start              | End                       | Frequency            | Details           |
|                 | Reports now availabl                                           | e                |                    |                           |                      |                   |
|                 |                                                                |                  |                    |                           |                      |                   |
|                 |                                                                |                  |                    |                           |                      |                   |
| Copyright (c) i | 2006 Wavelink Corporation                                      |                  |                    |                           |                      |                   |
|                 |                                                                |                  |                    |                           |                      |                   |
|                 |                                                                |                  |                    |                           |                      |                   |

Figure 1-1. Avalanche MC Report Console

## **Scheduled Reports**

The **Scheduled Reports** region of the Report Console lists all scheduled reports. These include reports that are scheduled to run at a future time or date, and recurring reports. The following information is provided:

| Report    | Displays the type of report.                                       |
|-----------|--------------------------------------------------------------------|
| Туре      | Indicates whether the report is based on location or device group. |
| Start     | Indicates the time the report began processing.                    |
| End       | Indicates the time the report processing completed.                |
| Frequency | Displays how often the report is scheduled to run.                 |
| Details   | Provides a link to the summary page for the report.                |

#### **Reports Now Available**

As reports are completed, they are filed by category under the **Reports now available** region of the Report Console. Click any folder to view the available reports for that category. The following information is provided:

| Name    | Displays the type of report.                                       |
|---------|--------------------------------------------------------------------|
| Туре    | Indicates whether the report is based on location or device group. |
| Created | Displays the date and time the report was created.                 |
| Scope   | Indicates the location or group the report was generated from.     |

You can also use the icons to the right of the screen to **View** or **Delete** any report

#### **Report Preferences**

The Report Preferences option allows you to establish default report settings for the Report Console.

#### To change report preferences:

1 Select Report Preferences.

A new Web browser page appears. The following options are available:

Purge ReportsEnable this checkbox and enter a number in the Purge<br/>Report older than (in days) text box to have the Report<br/>Console automatically delete reports after a given time<br/>period.

GenerateEnable this checkbox to generate three-dimensionalCharts in 3Dreport graphics.

**2** Click **Apply** to save your changes.

# **Chapter 2: Building Reports**

The Report Console allows you to build reports using criteria that you set. You can determine what type of report to create, the scope of the report, and when to run the report.

This chapter provides information about building the following:

- Mobile Device Inventory Report
- Mobile Device Summary Report
- Infra Device Inventory Report
- Software Profile Report
- Software Profile Status Report
- Event Summary Report
- Access Point Associations Report
- Mobile Device Roaming Report
- Battery Summary Report
- Mobile Device Statistics Report
- Customized Reports

## **Mobile Device Inventory Report**

Mobile Device Inventory Reports provide specific information about your mobile device inventory. For more information, see *Mobile Device Inventory Report* on page 44.

#### To build a Mobile Device Inventory Report:

- **1** Access the Report Console.
- 2 Click Create a Report....

The Select the Report Type page appears.

| Avalanche MC                                                                                                    |                                                               |
|----------------------------------------------------------------------------------------------------|---------------------------------------------------------------|
|                                                                                                    | Carl Report Home 📀 Help                                       |
| Select the report type                                                                                                    | nerator                                                       |
| Avalanche MC is preloaded with the following report templates whi<br>one from the following menu and schedule the report to be run. | ch can now be run against your chosen data set. Please select |
| Please select a report                                                                                                    |                                                               |
| O Mobile Device Inventory                                                                                                    |                                                               |
| Mobile Device Summary                                                                                                    |                                                               |
| Infra Device Inventory                                                                                                    |                                                               |
| Software Profile                                                                                                    |                                                               |
| O Software Profile Status                                                                                                    |                                                               |
| O Event Summary                                                                                                    |                                                               |
| Access Point Associations                                                                                                    |                                                               |
| Mobile Device Roaming                                                                                                    |                                                               |
| O Battery Summary                                                                                                    |                                                               |
| Mobile Device Statistics                                                                                                    |                                                               |
|                                                                                                    |                                                               |

Figure 2-1. Selecting the Report Type

**3** In the list of available reports, enable the **Mobile Device Inventory** option and click **Next**.

The *Defining the Scope* page appears.

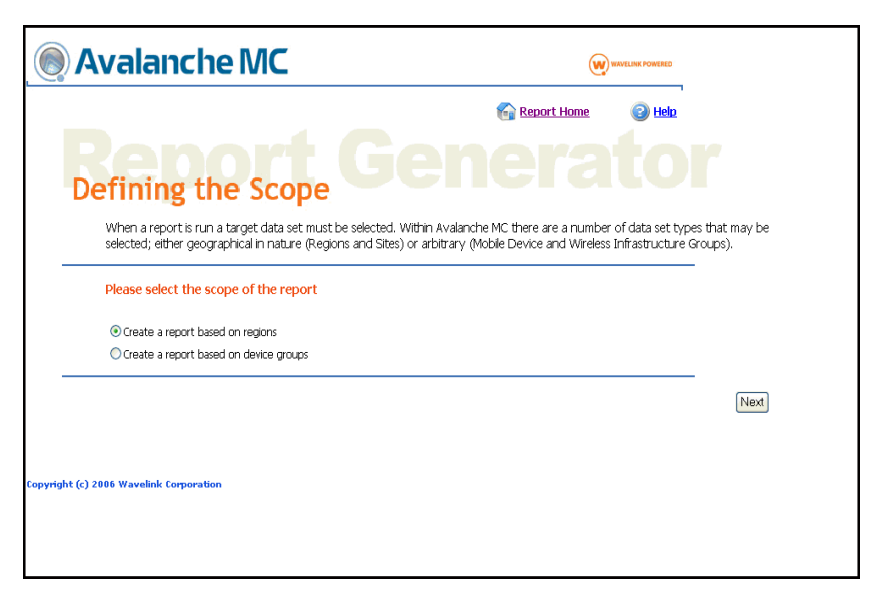

Figure 2-2. Defining the Scope

- 4 Select whether to **Create a report based on regions** or **Create a report based on device groups** and click **Next**.
- **5** If you selected **Create a report based on regions**, select the desired region(s) and dServer Location(s).

-Or-

If you selected **Create a report based on device groups**, select the desired group(s).

6 Click Next.

The Scheduling page appears.

| Avalanche MC                                                                                                    | W INVELING FOWERING                                                                                                    |
|----------------------------------------------------------------------------------------------------|----------------------------------------------------------------------------------------------------|
|                                                                                                    | 😭 Report Home 🛛 💿 Help                                                                                                    |
| Scheduling                                                                                                    |                                                                                                    |
| Reports can be scheduled to run in<br>intervals. Be aware too that some r<br>reports home page.                                                                                                    | nmediately or at any time in the future. They may also be scheduled to repeat at given<br>eports can take a while to run, so look for their estimated completion times back on the |
|                                                                                                    |                                                                                                    |
| If you have a recurring report, the<br>Immediately) or the time specified i                                                                                                    | n the time each report runs each day/week/month will either be the time now (if you selected<br>n the Time field.                                                                  |
| If you have a recurring report, the<br>Immediately) or the time specified in<br>Starting time                                                                                                    | n the time each report runs each day/week/month will either be the time now (if you selected<br>n the Time field.                                                                  |
| If you have a recurring report, the<br>Immediately) or the time specified in<br>Startling time<br>© Immediately                                                                                                    | n the time each report runs each day/week/month will either be the time now (if you selected<br>n the Time field.                                                                  |
| If you have a recurring report, ther<br>Immediately) or the time specified in<br>Starting time<br>© Immediately<br>© specific date and time                                                                             | n the time each report runs each day/week/month will either be the time now (if you selected<br>n the Time field.                                                                  |
| If you have a recurring report, the<br>Immediately) or the time specified in<br>Starting time<br>© Immediately<br>© specific date and time<br>Recurring times                                                           | n the time each report runs each day/week/month will either be the time now (if you selected<br>in the Time field.                                                                 |
| If you have a recurring report, the<br>Immediately) or the time specified in<br>Starting time<br>Immediately<br>O specific date and time<br>Recurring times<br>O Run once only                                          | n the time each report runs each day/week/month will either be the time now (if you selected<br>n the Time field.                                                                  |
| If you have a recurring report, the<br>Immediately) or the time specified in<br>Starting time<br>© Immediately<br>© Specific date and time<br>Recurring times<br>© Run once only<br>© Run every day                     | n the time each report runs each day/week/month will either be the time now (if you selected<br>n the Time field.                                                                  |
| If you have a recurring report, the<br>Immediately) or the time specified in<br>Starting time<br>© Immediately<br>© Specific date and time<br>Recurring times<br>@ Run once only<br>@ Run every day<br>@ Run every veek | n the time each report runs each day/week/month will either be the time now (if you selected in the Time field.                                                                    |

Figure 2-3. Scheduling

- 7 Determine when the event will occur and click Next.
  - If you want the event to occur immediately, enable the **Immediately** option.
  - If you want the event to occur at some point in the future, enable the **Specific date and time** option and enter the start date and time in the available text boxes.

**NOTE** Time must be entered in 24-hour mode.

• If you want the event to occur continuously, select one of the available **Recurring times** options.

The *Summary* page appears, displaying the report name, format, scope, and report type.

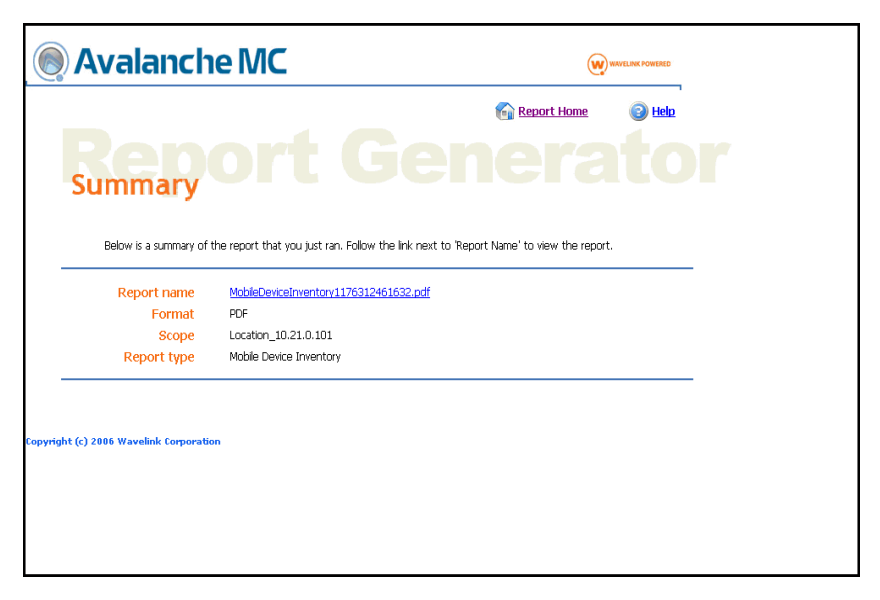

Figure 2-4. Summary

8 Click the link next to **Report name** to access the report.

The report appears in PDF format. You can save the report or return to the Report Console home page.

## **Mobile Device Summary Report**

Mobile Device Summary Reports provide general information about the mobile devices being managed by your system. For more information, see *Mobile Device Summary Report* on page 45.

#### To build a Mobile Device Summary Report:

- 1 Access the Report Console.
- 2 Click Create a Report....

The *Select the Report Type* page appears.

**3** In the list of available reports, enable the **Mobile Device Summary** option and click **Next**.

The *Defining the Scope* page appears.

- 4 Select Create a report based on regions or Create a report based on device groups and click Next.
- **5** If you selected **Create a report based on regions**, select the desired region(s) and dServer Location(s).

-Or-

If you selected **Create a report based on device groups**, select the desired group(s).

6 Click Next.

The *Scheduling* page appears.

- 7 Determine when the event will occur and click Next.
  - If you want the event to occur immediately, enable the **Immediately** option.
  - If you want the event to occur at some point in the future, enable the **Specific date and time** option and enter the start date and time in the available text boxes.

**NOTE** Time must be entered in 24-hour mode.

• If you want the event to occur continuously, select one of the available **Recurring times** options.

The *Summary* page appears, displaying the report name, format, scope, and report type.

8 Click the link next to **Report name** to access the report.

The report appears in PDF format. You can save the report or return to the Report Console home page.

## Infra Device Inventory Report

Infra Device Inventory Reports provide detailed information about your access points and switches. For more information, see *Infra Device Inventory Report* on page 45.

#### To build an Infra Device Inventory Report:

- **1** Access the Report Console.
- 2 Click Create a Report....

The *Select the Report Type* page appears.

**3** In the list of available reports, enable the **Infra Device Inventory** option and click **Next**.

The *Defining the Scope* page appears.

- 4 Select the desired region by enabling the checkbox next to the region name and click **Next**.
- **5** Select the desired dServer Location(s) and click **Next**.

The *Scheduling* page appears.

- 6 Determine when the event will occur and click Next.
  - If you want the event to occur immediately, enable the **Immediately** option.
  - If you want the event to occur at some point in the future, enable the **Specific date and time** option and enter the start date and time in the available text boxes.

**NOTE** Time must be entered in 24-hour mode.

• If you want the event to occur continuously, select one of the available **Recurring times** options.

The *Summary* page appears, displaying the report name, format, scope, and report type.

7 Click the link next to **Report name** to access the report.

The report appears in PDF format. You can save the report or return to the Report Console home page.

## **Software Profile Report**

Software Profile Reports display the status of your software profiles. For more information, see *Software Profile Report* on page 45.

### To build a Software Profile Report:

- **1** Access the Report Console.
- 2 Click Create a Report....

The Select the Report Type page appears.

**3** In the list of available reports, enable the **Software Profiles** option and click **Next**.

The *Defining the Scope* page appears.

**4** Select the desired region by enabling the checkbox next to the region name and click **Next**.

The Scheduling page appears.

- 5 Determine when the event will occur and click Next.
  - If you want the event to occur immediately, enable the **Immediately** option.
  - If you want the event to occur at some point in the future, enable the **Specific date and time** option and enter the start date and time in the available text boxes.

NOTE Time must be entered in 24-hour mode.

• If you want the event to occur continuously, select one of the available **Recurring times** options.

The *Summary* page appears, displaying the report name, format, scope, and report type.

6 Click the link next to Report name to access the report.

The report appears in PDF format. You can save the report or return to the Report Console home page.

## **Software Profile Status Report**

Software Profile Status Reports provide a summary of software installation, including which software packages failed, succeeded, and which packages are still pending. For more information, see *Software Profile Status Report* on page 46.

#### To build a Software Profile Status report:

- 1 Access the Report Console.
- 2 Click Create a Report....

The Select the Report Type page appears.

**3** In the list of available reports, enable the **Software Profile Status** option and click **Next**.

The *Defining the Scope* page appears.

**4** Select the desired region by enabling the checkbox next to the region name and click **Next**.

The Scheduling page appears.

- 5 Determine when the event will occur and click Next.
  - If you want the event to occur immediately, enable the **Immediately** option.
  - If you want the event to occur at some point in the future, enable the **Specific date and time** option and enter the start date and time in the available text boxes.

NOTE Time must be entered in 24-hour mode.

• If you want the event to occur continuously, select one of the available **Recurring times** options.

The *Summary* page appears, displaying the report name, format, scope, and report type.

6 Click the link next to Report name to access the report.

The report appears in PDF format. You can save the report or return to the Report Console home page.

## **Event Summary Report**

Event Summary Reports provide a summary of Avalanche MC Console alerts that occurred over a given time period. You can view the severity of the alert and whether the alert was acknowledged and cleared. For more information, see *Event Summary Report* on page 46.

#### To build an Event Summary Report:

- 1 Access the Report Console.
- 2 Click Create a Report....

The *Select the Report Type* page appears.

- **3** In the list of available reports, enable the **Event Summary** option and click **Next**.
- 4 Select the time period over which the report will be run and click Next.

| Avalanche MC                                                            | W                         | WAVELINK POWERED  |      |
|-------------------------------------------------------------------------|---------------------------|-------------------|------|
|                                                                         | Report Home               | (2) Help          |      |
| Select the report type                                                  |                           |                   |      |
| Some reports have to be run over a given time period. The time period o | determines how far back t | o query for data. |      |
| Please select the time period over which the report will be run.        |                           |                   |      |
| C 24 Hours                                                              |                           |                   |      |
| O 1 Week                                                                |                           |                   |      |
| 🔘 1 Month                                                               |                           |                   |      |
|                                                                         |                           |                   | Next |
| Copyright (c) 2006 Wavelink Corporation                                 |                           |                   |      |

Figure 2-5. Selecting the Time Period

The *Defining the Scope* page appears.

- **5** Select the desired region by enabling the checkbox next to the region name and click **Next**.
- 6 Select the desired dServer Location(s) and click Next.

The Scheduling page appears.

- 7 Determine when the event will occur and click Next.
  - If you want the event to occur immediately, enable the **Immediately** option.
  - If you want the event to occur at some point in the future, enable the **Specific date and time** option and enter the start date and time in the available text boxes.

**NOTE** Time must be entered in 24-hour mode.

• If you want the event to occur continuously, select one of the available **Recurring times** options.

The Summary page appears, displaying the report name, format, scope, and report type.

8 Click the link next to **Report name** to access the report.

The report appears in PDF format. You can save the report or return to the Report Console home page.

## **Access Point Associations Report**

Access Point Associations Reports show all connections between mobile devices and access points. For more information, see *Access Point Associations Report* on page 46.

#### To build an Access Point Association Report:

- 1 Access the Report Console.
- 2 Click Create a Report....

The Select the Report Type page appears.

- **3** In the list of available reports, enable the **Access Point Associations** option and click **Next**.
- 4 Select the time period over which the report will be run and click Next.

The *Defining the Scope* page appears.

- **5** Select the desired region by enabling the checkbox next to the region name and click **Next**.
- 6 Select the desired dServer Location(s) and click Next.

The *Scheduling* page appears.

- 7 Determine when the event will occur and click Next.
  - If you want the event to occur immediately, enable the **Immediately** option.

• If you want the event to occur at some point in the future, enable the **Specific date and time** option and enter the start date and time in the available text boxes.

**NOTE** Time must be entered in 24-hour mode.

• If you want the event to occur continuously, select one of the available **Recurring times** options.

The Summary page appears, displaying the report name, format, scope, and report type.

8 Click the link next to **Report name** to access the report.

The report appears in PDF format. You can save the report or return to the Report Console home page.

## **Mobile Device Roaming Report**

Mobile Device Roaming Reports show which mobile devices have roamed from one dServer to another. You can also view the number of times each device has roamed, along with the time and date of the last device roam. For more information, see *Mobile Device Roaming Report* on page 47.

#### To build a Mobile Device Roaming Report:

- 1 Access the Report Console.
- 2 Click Create a Report....

The Select the Report Type page appears.

- **3** In the list of available reports, enable the **Mobile Device Roaming** option and click **Next**.
- 4 Select the time period over which the report will be run and click Next.

The *Defining the Scope* page appears.

5 Select Create a report based on regions or Create a report based on device groups and click Next.

**6** If you selected **Create a report based on regions**, select the desired region(s) and dServer Location(s).

-Or-

If you selected **Create a report based on device groups**, select the desired group(s).

7 Click Next.

The Scheduling page appears.

- 8 Determine when the event will occur and click Next.
  - If you want the event to occur immediately, enable the **Immediately** option.
  - If you want the event to occur at some point in the future, enable the **Specific date and time** option and enter the start date and time in the available text boxes.

**NOTE** Time must be entered in 24-hour mode.

• If you want the event to occur continuously, select one of the available **Recurring times** options.

The *Summary* page appears, displaying the report name, format, scope, and report type.

9 Click the link next to **Report name** to access the report.

The report appears in PDF format. You can save the report or return to the Report Console home page.

## **Battery Summary Report**

Battery Summary Reports display mobile device battery charge information. For more information, see *Battery Summary Report* on page 47.

#### To build a Battery Summary Report:

1 Access the Report Console.

#### 2 Click Create a Report....

The *Select the Report Type* page appears.

- **3** In the list of available reports, enable the **Battery Summary** option and click **Next**.
- 4 Select the time period over which the report will be run and click Next.

The *Defining the Scope* page appears.

- 5 Select Create a report based on regions or Create a report based on device groups and click Next.
- **6** If you selected **Create a report based on regions**, select the desired region(s) and dServer Location(s).

-Or-

If you selected **Create a report based on device groups**, select the desired group(s).

7 Click Next.

The *Scheduling* page appears.

- 8 Determine when the event will occur and click Next.
  - If you want the event to occur immediately, enable the **Immediately** option.
  - If you want the event to occur at some point in the future, enable the **Specific date and time** option and enter the start date and time in the available text boxes.

**NOTE** Time must be entered in 24-hour mode.

• If you want the event to occur continuously, select one of the available **Recurring times** options.

The *Summary* page appears, displaying the report name, format, scope, and report type.

9 Click the link next to **Report name** to access the report.

The report appears in PDF format. You can save the report or return to the Report Console home page.

## **Mobile Device Statistics Report**

Mobile Device Statistics Reports provide information about network radio performance. For more information, see *Mobile Device Statistics Report* on page 48.

#### To build a Mobile Device Statistics Report:

- 1 Access the Report Console.
- 2 Click Create a Report....

The Select the Report Type page appears.

- **3** In the list of available reports, enable the **Mobile Device Statistics** option and click **Next**.
- 4 Select the time period over which the report will be run and click Next.

The *Defining the Scope* page appears.

- 5 Select Create a report based on regions or Create a report based on device groups and click Next.
- **6** If you selected **Create a report based on regions**, select the desired region(s) and dServer Location(s).

-Or-

If you selected **Create a report based on device groups**, select the desired group(s).

7 Click Next.

The Scheduling page appears.

- 8 Determine when the event will occur and click Next.
  - If you want the event to occur immediately, enable the **Immediately** option.

• If you want the event to occur at some point in the future, enable the **Specific date and time** option and enter the start date and time in the available text boxes.

**NOTE** Time must be entered in 24-hour mode.

• If you want the event to occur continuously, select one of the available **Recurring times** options.

The *Summary* page appears, displaying the report name, format, scope, and report type.

9 Click the link next to **Report name** to access the report.

The report appears in PDF format. You can save the report or return to the Report Console home page.

## **Customized Reports**

The Report Console allows you to create customized reports using information from your PostgreSQL database. In order to utilize customized reports, you must be familiar with SQL query statements.

#### To build a customized report:

- 1 Access the Report Console.
- 2 Click Create a Report....

The Select the Report Type page appears.

**3** Enable the **Custom** option and click **Next**.

The *Name of the Report* page appears.

**4** Enter a name in the **Report Name** text box and click **Next**. You may wish to reference this name if you want to run the same custom report at a later time.

The Select Table page appears.

5 Select the table on which you would like to report and click Next.

**NOTE** For more information on the available tables, refer to *Database Tables* on page 31.

The Select Table Columns page appears.

6 Select the table columns on which you would like to report and click Next.

**NOTE** For more information on the available columns, refer to *Database Tables* on page 31.

The *Edit SQL Query* page appears.

- **7** If desired, edit the SQL query statement using the available text boxes.
  - The **Select** text box indicates the table properties from which the report will be created.
  - The **From** text box indicates the table from which the report will be created.
  - The Where text box indicates how the report will be filtered.

**NOTE** For SQL query examples, refer to *Sample Query Statements* on page 39.

- 8 If you would like to add additional tables to the report, click the Add Table button and repeat the preceding steps.
- **9** If you would like to test your SQL query statement, click the **Test** button.

The *SQL Query Test* page appears, displaying the results of your query.

- **10** Click **Back** to return to the *Edit SQL Query* page.
- **11** When you have finished customizing the report parameters, click **Next**.

The *Define the Schedule* page appears.

12 Determine when the event will occur and click Next.

- If you want the event to occur immediately, enable the Immediately option.
- If you want the event to occur at some point in the future, enable the **Specific date and time** option and enter the start date and time in the available text boxes.

**NOTE** Time must be entered in 24-hour mode.

• If you want the event to occur continuously, select one of the available **Recurring times** options.

The *Summary* page appears, displaying the report name, format, scope, and report type.

13 Click the link next to Report name to access the report.

The report appears in PDF format. You can save the report or return to the Report Console home page.

## **Database Tables**

Database information is stored in various related tables. These tables are linked through fields called foreign keys, which identify information in one table that is related to information in other tables. The database tables also have primary keys, which uniquely identify each record in a table.

The foreign key is identified with the abbreviation FK in the Report Console, while the primary key is identified with the abbreviation PK.

**NOTE** You must be familiar with SQL query statements to create custom reports.

**NOTE** To obtain the desired information for your custom report, you may need to include multiple related tables in your SQL query statement.

This section provides information about the tables and columns that can be used to create custom reports, including the following:

- Deployed AP Profile Table
- Event Data Table
- Site Table
- AP Profile Table
- Event Table
- Mobile Device Table
- Software Profile Table
- Network Profile Table
- Deployed Software Profile Table
- Region Table
- Software Package Table
- Deployed Network Profile Table
- Infrastructure Device Table
- Device Property Table
- dServer Table

#### **Deployed AP Profile Table**

The Deployed AP Profile Table refers to deployed Infrastructure Profiles, and contains the following columns:

| Field Name  | Туре    | Description                                                                          |
|-------------|---------|--------------------------------------------------------------------------------------|
| ApProfileId | Integer | The unique identifier for the access point profile.                                  |
| Default     | Bit     | Indicates whether the profile is a default profile. The result may be true or false. |
| Deployed    | Bit     | Indicates whether the profile is deployed. The result may be true or false.          |
| GroupId     | Integer | Identifies where the profile is applied. The result may be a Region ID or a Site ID. |

#### **Event Data Table**

The Event Data Table contains the following columns:

| Field Name | Туре    | Description                          |
|------------|---------|--------------------------------------|
| EventId    | Integer | The unique identifier for the event. |
| Name       | String  | The name of the event data.          |
| Value      | String  | The value of the event data.         |

#### Site Table

The Site Table refers to dServer Locations, and contains the following columns:

| Field Name | Туре    | Description                                                                                              |
|------------|---------|----------------------------------------------------------------------------------------------------|
| RegionId   | Integer | The ID of the region to which this site is assigned.                                                     |
| SiteId     | Integer | The unique identifier for a site. Use the Siteld from other tables to obtain the site's name and region. |
| SiteName   | String  | The name of the site.                                                                                    |

## **AP Profile Table**

The AP Profile Table refers to Infrastructure Profiles, and contains the following columns:

| Field Name  | Туре      | Description                                                                             |
|-------------|-----------|-----------------------------------------------------------------------------------------|
| ApProfileId | Integer   | The unique identifier for the access point profile.                                     |
| Enabled     | Bit       | Indicates whether the access point profile is enabled. The result may be true or false. |
| LastUpdated | Timestamp | Indicates the date and time of the last change made to the profile.                     |
| Name        | String    | The name of the profile.                                                                |

## **Event Table**

The Event Table contains the following columns:

| Field Name   | Туре      | Description                                                                                                    |
|--------------|-----------|----------------------------------------------------------------------------------------------------|
| Acknowledged | Bit       | Indicates whether the event was acknowledged<br>by an administrator on the Avalanche MC<br>Console. The result may be true or false. |
| Cleared      | Bit       | Indicates whether the event is still active. The result may be true or false.                                                        |
| Created      | Timestamp | Indicates the time when the event was reported to Avalanche MC.                                                                      |
| Description  | String    | The description of the event.                                                                                                    |
| ld           | Integer   | The unique identifier for the event.                                                                                                 |
| Name         | String    | The name of the event.                                                                                                    |
| Severity     | Integer   | Indicates the alert level of the event. The result<br>may be: 1 (informational), 2 (warning), 3 (error),<br>4 (critical), 5 (fatal). |

## **Mobile Device Table**

The Mobile Device Table contains the following columns:

| Field Name      | Туре   | Description                                                                                                    |
|-----------------|--------|----------------------------------------------------------------------------------------------------|
| BatteryCharge   | String | Displays the mobile device's remaining battery charge. The result may be: 1 (high), 2 (low), 4 (critical), 8 (charging), 128 (no battery), 255 (unknown). |
| BatteryLevel    | String | The description of the battery level. The result may be good, poor, or charging.                                                                          |
| BatteryLife     | String | Indicates the mobile device's remaining<br>battery life in hours and minutes. This property<br>may not be supported on all mobile devices.                |
| BatterySerialNo | String | The battery's serial number. This property may not be supported on all mobile devices.                                                                    |
| DataRate        | String | Displays the data rate reported by the 802.11 radio. The result will be expressed in Mbps.                                                                |
| DisplayColumns  | String | Indicates the number of columns supported by the mobile device's display screen. The result will be expressed in characters.                              |
| DisplayRows     | String | Indicates the number of rows supported by the mobile device's display screen. The result will be expressed in lines.                                      |

| Field Name     | Туре    | Description                                                                                                    |
|----------------|---------|----------------------------------------------------------------------------------------------------|
| EnablerVersion | String  | Displays the version of the Enabler installed on the mobile device.                                                                                            |
| GUID           | String  | Displays the mobile device's 64 bit GUID.                                                                                                    |
| IPAddress      | String  | Indicates the IP address of the mobile device.                                                                                                    |
| ld             | Integer | The unique identifier for the mobile device.                                                                                                    |
| KeyboardName   | String  | Indicates the name of the keyboard on the mobile device (when multiple keyboard options are available).                                                        |
| KeyboardType   | String  | Indicates the type of keyboard on the mobile device (when multiple keyboard options are available).                                                            |
| MacAddress     | String  | Displays the MAC address of the mobile device.                                                                                                    |
| Manufacturer   | String  | Displays the name of the mobile device manufacturer.                                                                                                    |
| Model          | String  | Displays the model name of the mobile device.                                                                                                    |
| Name           | String  | Displays a string that includes the device type,<br>MAC address, and unique identifiers.                                                                       |
| OS             | String  | Indicates the type of operating system installed on the mobile device.                                                                                         |
| OSVersion      | String  | Indicates the version of the operating system installed on the mobile device.                                                                                  |
| Processor      | String  | Indicates the type of processor installed on the mobile device.                                                                                                |
| Radio          | String  | Indicates the type of radio installed on the mobile device.                                                                                                    |
| SignalQuality  | String  | Indicates the quality of the signal reported by<br>the mobile device's radio interface. The result<br>may be good, marginal, poor, or very poor.               |
| SignalStrength | String  | Indicates the strength of the signal reported by the mobile device's 802.11 radio. The result will be expressed in dBm.                                        |
| SiteId         | Integer | Displays the site to which the mobile device is<br>assigned. Use this property in other tables to<br>obtain information such as the site's name and<br>region. |
| TerminalId     | String  | Displays the Terminal ID assigned to the mobile device.                                                                                                    |

#### **Software Profile Table**

The Software Profile Table contains the following columns:

| Field Name        | Туре      | Description                                                                         |
|-------------------|-----------|-------------------------------------------------------------------------------------|
| Enabled           | Bit       | Indicates whether the software profile is enabled. The result may be true or false. |
| LastUpdated       | Timestamp | Indicates the date and time of the last change made to the profile.                 |
| Name              | String    | Displays the name of the software profile.                                          |
| SoftwareProfileId | Integer   | The unique identifier for the software profile.                                     |
| Version           | String    | Indicates the version of the profile.                                               |

#### **Network Profile Table**

The Network Profile Table contains the following columns:

| Field Name       | Туре      | Description                                                                        |
|------------------|-----------|------------------------------------------------------------------------------------|
| Enabled          | Bit       | Indicates whether the network profile is enabled. The result may be true or false. |
| LastUpdated      | Timestamp | Indicates the date and time of the last change made to the profile.                |
| Name             | String    | Displays the name of the network profile.                                          |
| NetworkProfileId | Integer   | The unique identifier for the network profile.                                     |

#### **Deployed Software Profile Table**

The Deployed Software Profile Table contains the following columns:

| Field Name        | Туре    | Description                                                                                                    |
|-------------------|---------|----------------------------------------------------------------------------------------------------|
| Criteria          | String  | Displays the selection criteria configured for the software profile.                                              |
| Deployed          | Bit     | Indicates whether the software profile is active and deployed to mobile devices. The result may be true or false. |
| GroupId           | Integer | Identifies where the profile is applied. The result may be a Region ID or a Site ID.                              |
| SoftwareProfileId | Integer | The ID of the software profile to which this deployment profile refers.                                           |

## **Region Table**

The Region Table contains the following columns:

| Field Name | Туре    | Description                           |
|------------|---------|---------------------------------------|
| RegionId   | Integer | The unique identifier for the region. |
| RegionName | String  | Displays the name of the region.      |

### Software Package Table

The Software Package Table contains the following columns:

| Field Name        | Туре      | Description                                                                               |
|-------------------|-----------|-------------------------------------------------------------------------------------------|
| Criteria          | String    | Displays the selection criteria configured for the software package.                      |
| LastUpdated       | Timestamp | Indicates the date and time of the last change made to the package.                       |
| Name              | String    | Displays the name of the software package.                                                |
| ProfileId         | Integer   | The unique identifier for the software profile to which the software package is assigned. |
| SoftwarePackageId | Integer   | The unique identifier for the software package.                                           |
| Title             | String    | Displays the title of the software package.                                               |
| Version           | String    | Indicates the version of the software package.                                            |

#### **Deployed Network Profile Table**

The Deployed Network Profile Table contains the following columns:

| Field Name       | Туре    | Description                                                                          |
|------------------|---------|--------------------------------------------------------------------------------------|
| Criteria         | String  | Displays the selection criteria configured for<br>the network profile.               |
| Deployed         | Bit     | Indicates whether the profile is deployed. The result may be true or false.          |
| GroupId          | Integer | Identifies where the profile is applied. The result may be a Region ID or a Site ID. |
| NetworkProfileId | Integer | The ID of the network profile to which this deployment profile refers.               |

#### Infrastructure Device Table

The Infrastructure Device Table contains the following columns:

| Field Name      | Туре    | Description                                                                                                    |
|-----------------|---------|----------------------------------------------------------------------------------------------------|
| FirmwareVersion | String  | Indicates the version of the firmware installed on the infrastructure device.                                                                                          |
| IPAddress       | String  | Indicates the IP address of the infrastructure device.                                                                                                    |
| ld              | Integer | The unique identifier for the infrastructure device.                                                                                                    |
| MacAddress      | String  | Displays the MAC address of the infrastructure device.                                                                                                    |
| Manufacturer    | String  | Displays the name of the infrastructure device manufacturer.                                                                                                    |
| Model           | String  | Displays the model name of the infrastructure device.                                                                                                    |
| Name            | String  | Displays the name assigned to the infrastructure device by the infrastructure profile.                                                                                 |
| SiteId          | Integer | Displays the site to which the infrastructure<br>device is assigned. Use this property in other<br>tables to obtain information such as the site's<br>name and region. |

### **Device Property Table**

The Device Property Table contains the following columns:

| Field Name | Туре    | Description                                |
|------------|---------|--------------------------------------------|
| DeviceId   | Integer | The unique identifier for the device.      |
| Name       | String  | Displays the name of the device property.  |
| Value      | String  | Displays the value of the device property. |

#### **dServer Table**

The dServer Table contains the following columns:

| Field Name  | Туре      | Description                                                                                 |
|-------------|-----------|---------------------------------------------------------------------------------------------|
| ld          | Integer   | The unique identifier for the dServer.                                                      |
| LastUpdated | Timestamp | Indicates the date and time the dServer<br>last communicated with the Enterprise<br>Server. |

| Field Name   | Туре    | Description                                                                                                    |
|--------------|---------|----------------------------------------------------------------------------------------------------|
| LicenseCount | Integer | Indicates the number of licenses in use at the dServer.                                                                                                  |
| SiteId       | Integer | Displays the site to which the dServer is<br>assigned. Use this property in other tables<br>to obtain information such as the site's<br>name and region. |
| Status       | String  | Displays the dServer status.                                                                                                    |
| Туре         | Integer | Displays the dServer type.                                                                                                    |
| Version      | String  | Indicates the dServer version.                                                                                                    |

## **Sample Query Statements**

This section contains example query statements used to obtain database information for assorted custom reports. You can use the Report Console to modify and customize these query statements as desired.

#### **Software Profile Query Statement**

You can use the software profile query statement to create a custom report that lists all software profiles that have been deployed directly to dServer Locations.This example incorporates the following database tables: Software Profile Table, Deployed Software Profile Table, and Site Table.

The SQL query statement is as follows:

| Select | a.Enabled,a.LastUpdated,a.Name,a.SoftwareProfileId,a.<br>Version,b.Criteria,b.Deployed,b.GroupId,b.SoftwareProf<br>ileId,c.RegionId,c.SiteId,c.SiteName |
|--------|----------------------------------------------------------------------------------------------------|
| From   | SoftwareProfile as a,DeployedSoftwareProfile as b,Site as c                                                                                             |
| Where  | b.Deployed = true AND b.SoftwareProfileId =<br>a.SoftwareProfileId AND c.SiteId = b.GroupId                                                             |

You can modify the **Where** query to create a report that lists only software profiles applied to a specific dServer Location. This example modifies the

**Where** query statement to include only software profiles assigned to Seattle dServer Locations:

| Where | b.Deployed = true AND b.SoftwareProfileId =      |
|-------|--------------------------------------------------|
|       | a.SoftwareProfileId AND c.SiteId = b.GroupId AND |
|       | c.SiteName LIKE 'Seattle'                        |

You can also modify the SQL query statement to create a report that lists only software profiles applied to specific regions. The modified statement is as follows:

| Select | a.Enabled,a.LastUpdated,a.Name,a.SoftwareProfileId,a.<br>Version,b.Criteria,b.Deployed,b.GroupId,b.SoftwareProf<br>ileId,c.RegionId,c.RegionName |
|--------|----------------------------------------------------------------------------------------------------|
| From   | SoftwareProfile as a,DeployedSoftwareProfile as b,Region as c                                                                                    |
| Where  | b.Deployed = true AND b.SoftwareProfileId =<br>a.SoftwareProfileId AND c.RegionId = b.GroupId                                                    |

#### **Mobile Device Query Statement**

You can use the mobile device query statement to create a custom report that lists information about your mobile device inventory. This example incorporates the following database tables: Mobile Device Table, Site Table, and Region Table.

The SQL query statement is as follows:

| Select | c.RegionId,c.RegionName,a.SiteName,a.SiteId,b.IPAddr<br>ess,b.SiteId,b.MacAddress,b.OSVersion,b.Processor |
|--------|----------------------------------------------------------------------------------------------------|
| From   | Site as a,MobileDevice as b,Region as c                                                                   |
| Where  | a.SiteId = b.SiteId AND c.RegionId = a.RegionId                                                           |

In this example, the **Where** statement ensures that the data is displayed only if information in all three database tables matches. The Site ID in the Mobile Device table must match that in the Site table, and the Region ID in the Site table must match that in the Region table.

# **Chapter 3: Viewing and Exporting Reports**

Use the Avalanche MC Reporting Tool to view reports you have created and save reports in a PDF format for future use.

This chapter provides the following information:

- Viewing Reports
- Exporting Reports

## **Viewing Reports**

You can view any report by clicking the **View** icon to the right of the report name in the **Reports now available region** of the Report Console. Each report provides general information and information specific to the report type. This section provides information about viewing the following:

- General Report Information
- Mobile Device Inventory Report
- Mobile Device Summary Report
- Infra Device Inventory Report
- Software Profile Report
- Software Profile Status Report
- Event Summary Report
- Access Point Associations Report
- Mobile Device Roaming Report
- Battery Summary Report
- Mobile Device Statistics Report

## **General Report Information**

Each report contains the following:

- Header Information
- Graphs

#### **Header Information**

General report information, such as execution time and report criteria, appears in the header of each report. This information varies by report.

#### Graphs

All reports provide a graph, which displays a visual summary of all information contained in the report.

## **Mobile Device Inventory Report**

The Mobile Device Inventory Report contains the following information:

| dServer<br>Location | Displays the location of the dServer Location the mobile device is communicating with. |
|---------------------|----------------------------------------------------------------------------------------|
| Vendor              | Displays the name of the device vendor.                                                |
| Model               | Displays the model number of the device.                                               |
| OS Load             | Indicates the operating system currently running on the device.                        |
| MAC                 | Displays the Media Access Control address of the mobile device.                        |
| Enabler             | Indicates the version of the Enabler running on the device.                            |
| IP Address          | Displays the Internet Protocol address assigned to the device.                         |
| State               | Indicates whether the device is updated or needs to be updated.                        |

## **Mobile Device Summary Report**

The Mobile Device Summary Report contains the following information:

| Vendor     | Displays the name of the device vendor.                         |
|------------|-----------------------------------------------------------------|
| Model      | Displays the model number of the device.                        |
| OS Version | Indicates the operating system currently running on the device. |
| Qty        | Displays the number of devices.                                 |

## **Infra Device Inventory Report**

The Infra Device Inventory Report contains the following information:

| dServer<br>Location | Displays the location of the dServer Location the mobile device is communicating with. |
|---------------------|----------------------------------------------------------------------------------------|
| Vendor              | Displays the name of the device vendor.                                                |
| Model               | Displays the model number of the device.                                               |
| Firmware            | Indicates the firmware currently running on the device.                                |
| IP Address          | Displays the Internet Protocol address assigned to the device.                         |
| MAC Address         | Displays the Media Access Control address of the mobile device.                        |
| Status              | Indicates the status of the connection attempt.                                        |

## **Software Profile Report**

The Software Profile Report contains the following information:

| Displays the name of the software profile.          |
|-----------------------------------------------------|
| Displays the selection criteria associated with the |
| profile.                                            |
| Indicates the number of devices matching the        |
| profile selection criteria.                         |
| Indicates the number of devices that have the       |
| profile installed.                                  |
|                                                     |

| Pending | Indicates the number of devices pending the    |
|---------|------------------------------------------------|
|         | profile install.                               |
| Failed  | Indicates the number of devices that failed to |
|         | install the profile.                           |

## **Software Profile Status Report**

The Software Profile Status Report contains the following information:

| IP Address   | Displays the Internet Protocol address assigned to  |
|--------------|-----------------------------------------------------|
|              | the device.                                         |
| Manufacturer | Displays the name of the device manufacturer.       |
| Enabler      | Indicates the version of the Enabler running on the |
|              | device.                                             |
| dServer      | Displays the location of the dServer Location the   |
| Location     | mobile device is communicating with.                |
| Status       | Indicates the status of the connection attempt.     |
| Time         | Indicates the time and date of the connection       |
|              | attempt.                                            |

## **Event Summary Report**

The Event Summary Report contains the following information:

| Time        | Displays the time the alert occurred.             |
|-------------|---------------------------------------------------|
| Name        | Displays the name of the alert.                   |
| Description | Displays the type of alert.                       |
| Severity    | Indicates the alert level.                        |
| Acked       | Indicates whether the alert has been acknowledged |
|             | in the Avalanche MC Console.                      |
| Cleared     | Indicates whether the alert has been cleared from |
|             | the Avalanche MC Console.                         |

## **Access Point Associations Report**

The Access Point Associations Report contains the following information:

| IP Address   | Displays the Internet Protocol address assigned to              |
|--------------|-----------------------------------------------------------------|
|              | the device.                                                     |
| MAC Address  | Displays the Media Access Control address of the mobile device. |
| Manufacturer | Displays the name of the device manufacturer.                   |

| dServer        | Displays the location of the dServer Location the   |
|----------------|-----------------------------------------------------|
| Location       | mobile device is communicating with.                |
| Associations   | Indicates the number of times a device connected    |
|                | with the access point.                              |
| Reassociations | Indicates the number of times a device re-connected |
|                | with the access point.                              |

## **Mobile Device Roaming Report**

The Mobile Device Roaming Report contains the following information:

| IP Address      | Displays the Internet Protocol address assigned to          |
|-----------------|-------------------------------------------------------------|
|                 | the device.                                                 |
| Manufacturer    | Displays the name of the device manufacturer.               |
| Enabler         | Indicates the version of the Enabler running on the         |
|                 | device.                                                     |
| Current dServer | Displays the location of the dServer Location the           |
| Location        | mobile device is currently communicating with.              |
| Last dServer    | Displays the location of the dServer Location the           |
| Location        | mobile device was communicating with previously.            |
| # Roams         | Indicates the number of times the mobile device has roamed. |
| Last Roam       | Displays the date and time of the last roaming              |
|                 | incident.                                                   |

## **Battery Summary Report**

The Battery Summary Report contains the following information:

| IP Address           | Displays the Internet Protocol address assigned to         |
|----------------------|------------------------------------------------------------|
|                      | the device.                                                |
| Manufacturer         | Displays the name of the device manufacturer.              |
| Enabler              | Displays the version of the Enabler running on the device. |
| Current dServer      | Displays the location of the dServer Location the          |
| Location             | mobile device is currently communicating with.             |
| Avg. Charge Duration | Indicates the average amount of time the mobile            |
|                      | device battery holds a charge.                             |
| Bad Charge Events    | Indicates the number of times the device failed to         |
| -                    | charge.                                                    |

## **Mobile Device Statistics Report**

The Mobile Device Statistics Report contains the following information:

| BSSID         | Displays the Basic Service Set Identifier of the mobile device. |
|---------------|-----------------------------------------------------------------|
| Total Bytes   | Displays the total number of bytes sent.                        |
| Avg Bytes     | Displays the average number of bytes sent.                      |
| Total Packets | Displays the total number of packets received.                  |
| Avg Packets   | Displays the average number of packets received.                |
| Total Errors  | Displays the total number of network errors.                    |
| Avg Errors    | Displays the average number of network errors.                  |
|               |                                                                 |

## **Exporting Reports**

All reports can be exported from the Report Console and saved in PDF format for future use.

#### To export a report:

- 1 Access the Report Console.
- 2 From the Reports now available region, select the desired folder.
- 3 Click the View icon to the right of the desired report.

The report appears in the browser widow.

- 4 Select File > Save As.
- 5 Navigate to the desired location and click Save.

The report is saved to the location you selected.

# Index

#### A

about Reporting Tool 4 Access Point Associations Report building 24 viewing 46 accessing, Report Console 9

#### В

Battery Summary Report building 26 viewing 47 building Access Point Associations Report 24 Battery Summary Report 26 customized reports 29 Event Summary Report 22 Infra Device Inventory Report 18 Mobile Device Inventory Report 13 Mobile Device Roaming Report 25 Mobile Device Statistics Report 28 Mobile Device Summary Report 17 Software Profile Report 20 Software Profile Status Report 21 building reports 13

#### С

customized reports 29

### D

database tables 31 Deployed AP Profile Table 32 Deployed Network Profile Table 38 Deployed Software Profile Table 37 Device Property Table 39 dServer Table 39 Event Data Table 33 Event Table 34 Infrastructure Device Table 38 Mobile Device Table 34 Network Profile Table 36 Region Table 37 Site Table 33 Software Package Table 37 Software Profile Table 36 Deployed AP Profile Table 32 Deployed Network Profile Table 38 Deployed Software Profile Table 37 Device Property Table 39 document, conventions 4 dServer Table 39

## E

Event Data Table 33 Event Summary Report building 22 viewing 46 Event Table 34 exporting reports 48

## G

general report information graphs 44 header 44 viewing 44

### Н

hardware requirements 5

## 

Infra Device Inventory Report building 18 viewing 45 Infrastructure Device Table 38 installation requirements hardware requirements 5 software requirements 5 installing Reporting Tool 6 introduction 3

#### Μ

Mobile Device Inventory Report building 13 viewing 44 Mobile Device Roaming Report building 25 viewing 47 Mobile Device Statistics Report building 28 viewing 48 Mobile Device Summary Report building 17 viewing 45 Mobile Device Table 34

### Ν

Network Profile Table 36

## Q

query statements, samples 39

## R

Region Table 37 Report Console, accessing 9 report preferences 10 Reporting Tool about 4 installing 6 reports building 13 customizing 29 exporting 48 viewing 43 reports now available 10 requirements hardware 5 software 6

### S

sample query statements 39 scheduled reports 10 Site Table 33 Software Package Table 37 Software Profile Report building 20 viewing 45 Software Profile Status Report building 21 viewing 46 Software Profile Table 36 software requirements 6 SQL query statements, samples 39

## V

viewing Access Point Associations Report 46 Battery Summary Report 47 Event Summary Report 46 general report information 43 Infra Device Inventory Report 45 Mobile Device Inventory Report 44 Mobile Device Roaming Report 47 Mobile Device Statistics Report 48 Mobile Device Summary Report 45 Software Profile Report 45 Software Profile Report 45 viewing reports 43